## **Entity Split**

The Entity Split screen can be used to define how an Invoice is to be split, by percentage, for a customer based on the split number assigned to a farm /field.

| Entity Split - A X                 |                 |                |           |                   |  |  |  |  |  |  |  |  |
|------------------------------------|-----------------|----------------|-----------|-------------------|--|--|--|--|--|--|--|--|
| New Save Refresh Delete Undo Close |                 |                |           |                   |  |  |  |  |  |  |  |  |
| Details                            |                 |                |           |                   |  |  |  |  |  |  |  |  |
| Split No:                          | Exceptio        | on Categories: |           | ✓ Acres: 0.00     |  |  |  |  |  |  |  |  |
| Description:                       |                 |                |           |                   |  |  |  |  |  |  |  |  |
| × Remove 🔠 Layo                    | ut 🔍 Filter Rec | ords (F3)      |           |                   |  |  |  |  |  |  |  |  |
| Entity No.                         | Name            | Split %        | Option    | Storage Type Code |  |  |  |  |  |  |  |  |
| 0.00                               |                 |                |           |                   |  |  |  |  |  |  |  |  |
|                                    |                 |                |           |                   |  |  |  |  |  |  |  |  |
|                                    |                 |                |           |                   |  |  |  |  |  |  |  |  |
|                                    |                 |                |           |                   |  |  |  |  |  |  |  |  |
|                                    |                 |                |           |                   |  |  |  |  |  |  |  |  |
|                                    |                 |                |           |                   |  |  |  |  |  |  |  |  |
| 0.00%                              |                 |                |           |                   |  |  |  |  |  |  |  |  |
| 0.00%                              |                 |                |           |                   |  |  |  |  |  |  |  |  |
| ⑦ ۞ ۞ Ready                        |                 |                | Id I Page | 1 of 1 ▷ ▷        |  |  |  |  |  |  |  |  |

Open this screen from Entity record | Split tab. Use the Insert button to open a new Entity Split screen, and the Open button to open an existing entity split record.

| Entity - 113-Ent                                          |                 |      |          |             |         |                 |         |                 |          | ×□×    |               |  |  |
|-----------------------------------------------------------|-----------------|------|----------|-------------|---------|-----------------|---------|-----------------|----------|--------|---------------|--|--|
| New Save Search Refresh Delete Undo Additional - Close    |                 |      |          |             |         |                 |         |                 |          |        |               |  |  |
| Entity                                                    | Vendor Split    | Farm | Ship Via | Locations   | Contact | ts Comments (0) | History | Attachments (0) | Messages | Custom | Audit Log (1) |  |  |
| + Insert Q Open X Remove III Layout Q Filter Records (F3) |                 |      |          |             |         |                 |         |                 |          |        |               |  |  |
| Spl                                                       | Split No. Acres |      | D        | Description |         |                 |         |                 |          |        |               |  |  |
|                                                           |                 |      |          |             |         |                 |         |                 |          |        |               |  |  |

## Field Description

Header Details:

Split No - Enter the split code that will identify this record.

**Exception Categories** - You may leave this field blank or enter the class of products on which the first customer on the list will pay 100%. When an invoice is crated that involves a split and has an AG exception class, then that product will not to the other customers. Only the first customer in the split will pay 100% of that product.

Acres - Enter the number of acres involved with this split.

Description - Enter a brief description about this split.

## Grid Details:

Entity No - Select the entity, from the combo list box, that will share in this split.

Name - This is a read-only field and will display the name of the selected Entity number.

Split % - Enter the percentage of the split associated with each customer. The total split for all customers entered must equal to 100%.

Option - Select the default option that each entity will take when adding a grain ticket.

Storage Type Code - This selection will only be enabled if the Option selected is Storage Type.

## Pages

• How to Add an Entity Split

- How to Delete an Entity SplitHow to Import Splits From CSV